# 实验室信息统计表填报指南

请各实验室逐项填报数据,检查无误后,提交至学院汇 总报送。

一、填报说明

1、各学院实验室名称和数量根据统计信息设置,前一 年度的基础信息已导入填报系统,请各学院在填报前核对实验室数量和名称,及时反馈修改建议,由学校管理员及时建立新实验室的基本数据。

2、各实验室填写"基础信息管理"时,只需填写所属 学科和建设年份。

3、"实验室人员"只能隶属一个实验室。

4、"经费投入信息登记"中,登记单位为"万元", 其中:

"实验教学运行经费(小计)"指用于材料消耗、调研、 新实验开发、水电等经费,不含仪器设备维护经费;

"实验教学运行经费(其中教学实验年材料消耗费)"指 用于教学实验中本学年材料消耗的经费;

"仪器设备维护经费小计"指用于仪器设备运行、维修、

- 1 -

维护的经费总额;

"仪器设备维护经费(其中教学仪器维护经费)"指用于 教学仪器设备运行、维修、维护的经费;

"实验教学研究与改革经费"指用于实验教学研究与改 革的经费投入额。

二、填报系统操作手册

(一)实验室填报

1、登录网址: http://10.5.0.23, 输入用户名和密码,登录系统,账号密码详见通知。

|                                              | <b> 此京理工大学</b><br>BELJING INSTITUTE OF TECHNOLOGY<br>实验室信息统计                       |                                             | A CONTRACTOR |
|----------------------------------------------|------------------------------------------------------------------------------------|---------------------------------------------|--------------|
|                                              | 用户名     请输入职工号或学号       密码        验证明     请点击       久ちの     看不清图片?       角色     教师 |                                             |              |
| Convright@2000-2019北京理工士学All rights reserved | 登录 找回密码                                                                            | Couvrightの2000-2019世界研研工士学科II cohise seesan |              |

2、进入实验室信息统计模块。

| 子系统別表     系统公告通知       with a state of the state of the stat |                                       |                  | 通出系统  |
|----------------------------------------------------------------------------------------------------|---------------------------------------|------------------|-------|
|                                                                                                    | 实验室信息统计<br>实验室基础数据管理、数育部<br>实验室基表数据上报 | 四维护<br>管理和维护维护工具 | D.974 |

3、点击左侧一级栏目"基础信息管理",勾选填报的 实验室名称,点击"修改",进入修改页面,填写所属学科 和建立年份,点击"保存"。

| 人设置                                                  | THERE                      |            |                |                     |           |                    |                            |                |                    |
|------------------------------------------------------|----------------------------|------------|----------------|---------------------|-----------|--------------------|----------------------------|----------------|--------------------|
| ▶ 用户普页 📕 🗙 退出系(                                      | 亮 _ 列表展示                   |            |                |                     |           |                    | 1 113                      |                | 100 C 1005         |
| 基础信息管理                                               | * [条件区域                    |            |                |                     |           |                    |                            | Courses Course |                    |
|                                                      | 所属单位全部                     | 8 • 建立     | 年份:从 到         | 三关键字                | 清帕人实验室偏初  | © 🝸 ۹ 🖞            | ity                        |                |                    |
|                                                      | - 头短点健康                    | 1<br>67 M  | CC HERADAPON   | 4.**1               | - A44.001 | ALC: UNI           | 28-1 <sup>2</sup> 7/22.1/\ | 00492020       | 101001             |
|                                                      | × 3809                     | 26         | HIM-FR.        | Nex                 |           | 905J               | 建立生物                       | HIOTODE:       | 15 BLACO           |
|                                                      | Ø 20101                    | 飞行器综合设计实验室 | 201-宇航学院/党委    |                     | 科研 按平     | 台建设的校/院/系          | 2005.03                    | 0              | 2                  |
|                                                      | 共有17月18月18月                | ,母贝望方30余   |                |                     |           |                    |                            |                | 1/1页               |
|                                                      |                            |            |                |                     |           |                    |                            |                | ,                  |
|                                                      |                            |            |                |                     |           |                    |                            |                | ,                  |
|                                                      |                            |            |                |                     |           |                    |                            |                | CB                 |
| 列表展示                                                 |                            |            |                |                     |           |                    |                            |                | c 9                |
| 列表展示                                                 | <b>—</b>                   |            |                |                     |           |                    |                            | 回 / 保存         | с 9<br>6 9<br>6    |
| <b>列表展示</b><br>继续编辑<br>所属单位                          | 223-法学院                    |            |                |                     |           |                    | e 10                       | 四 / 保存         | ् ७<br>८ ७<br>८ ७% |
| <b>列表展示</b><br>继续编辑<br>所属单位<br>实验室编码                 | 223-法学院<br>22301           |            | ŝ              | 全室名称                | 法学        | 模拟法庭实验室            | <b>e</b> 20                | ■ / <u>8</u> # | C 9                |
| <b>列表展示</b><br>継续编辑<br>所属单位<br>实验室编码<br>负责人          | 223-法学院<br>22301           |            | 23<br>23       | 会室名称<br>合室类型        | 法学教学      | 模拟法庭实验室<br>为主      | a y                        | 回 / 保存<br>1    | C 9<br>C 9in       |
| <b>列表展示</b><br>建续编辑<br>所属单位<br>实验室编码<br>负责人<br>实验室关别 | 223-法学院<br>22301<br>按平台建设的 | 枝/院/系实验室   | 23<br>23<br>23 | 会室名称<br>会室类型<br>電学科 | 法学数学法学    | 模拟法庭实验室<br>为主<br>类 | <b>■ 3</b> 8               | 回 / 保存<br>1    | C 9                |

4.1、点击左侧一级栏目"实验队伍",进入二级菜单"人员信息",进行"添加"、"修改"、"删除"等操作,教师工号请填写 10 位工号,填写维护信息后,点保存。

| 实验室管理员(20101) 《<br>个人设置<br>◎用户推页 ¥ 原出系统 | <del>条(</del><br>所) | 4区域<br>興単位(全部 | • •  | <b>《键字</b> /诗拍入数 | 4羽王号或姓 🛛 🔁 <b>4 故湖</b> |      |    |                                | C MM |
|-----------------------------------------|---------------------|---------------|------|------------------|------------------------|------|----|--------------------------------|------|
| ○ 基础信息管理                                | =,                  | 長管理           |      |                  |                        |      |    |                                |      |
| □ 实验队伍 -                                | 0                   | 职工号           | 姓名   | 性别               | 肥物                     | 文化程度 | ġ. | 任职实验室                          |      |
| 人尽信息                                    |                     |               |      |                  | •                      |      | •  |                                |      |
| 培训情况                                    | 共作                  | j1条信息,每页显示3   | 10条。 | 77               | MIX.                   | 7141 |    | KONNA - UN I BERNETIKET DERVAR | 1/1页 |
|                                         |                     |               |      |                  |                        |      |    |                                |      |

|            |            | 目保存 C 製紙 |
|------------|------------|----------|
| 教师工号 (10位) |            |          |
| 教师姓名       |            |          |
| 性别         |            |          |
| 任职实验室      | • (?)·     |          |
| 主要工作       |            |          |
| 人员类别       | 4. BB      |          |
| 业务专长       | 1945<br>藤駅 |          |
| 外语语种       | [无 []]]2*  |          |
| 外语水平       | え ♥□*      |          |
| 专家关别       | ×**        |          |
| 参与实验室工作时间  |            |          |
| 所属学科       |            |          |
| 出生年月       |            |          |
| 文化程度       | v.         |          |
| 专业技术职务     | ×.         |          |

4.2、填写二级菜单"实验队伍"--"培训情况",分为"国内"、"国外"两类,录入下图信息后保存。

| 实验室管理员 (22301) 《<br>个人设置<br>②用户首页 ¥ 退出系统 | 国内进修国外进修        |      |        |            |             | / 目 添加 / | ・総改・②服除・C-刷新 |
|------------------------------------------|-----------------|------|--------|------------|-------------|----------|--------------|
| □ 基础信息管理                                 | □国内进修           |      |        |            |             |          |              |
| □ 实验队伍 *                                 | 教师名称            | 进修项目 | 地点     | 开始时间       | 持续天数        | 进修类型     | 进修内容         |
| 人员信息                                     |                 |      | 没有查找到符 | 合条件的数据,请剧新 | 成者重新选择条件查询! |          |              |
| 培训情况                                     | 共有0条信息,每页显示30条。 |      |        |            |             |          |              |

| 继续添加 |                            |                       |       |        |   |      |
|------|----------------------------|-----------------------|-------|--------|---|------|
|      |                            |                       |       |        |   | ■ 保存 |
| 敗师   | <u>귀 *</u>                 | ★ 友情提示<br>法 協力 教師的#45 | 的拼音缩写 |        | * | 1    |
| 也点   | 7420131042-于路<br>法学模拟法庭实验室 | HI HI Y CECHNIC SCHUL | 开始时间  |        | * | 1    |
| 持续天数 | 第1/1页                      |                       | 进修类型  | 学历教育时间 | * |      |
| 进修内容 | 参观访问 🔽 🛛 *                 |                       |       |        |   |      |
| 备注   |                            |                       |       |        |   |      |

5.1、点击左侧一级栏目"实验室数据填报",填报"实

| 验坝日致掂",浴加下图所不信息后休? | 口卜图所不信息后保存。 |  |
|--------------------|-------------|--|
|--------------------|-------------|--|

| 大设置<br>个人设置                                   | 立动家 全部                      | * Q (BW)               |             |             |                  |             | 18.65 B                |
|-----------------------------------------------|-----------------------------|------------------------|-------------|-------------|------------------|-------------|------------------------|
| □用户首页 ¥ 退出系统                                  | 二学明实验项目设置                   |                        |             |             |                  |             |                        |
| ○ 基础信息管理                                      | 上报学年 实验室<br>2018-2019 20101 | 自号 実验室名称<br>アに開始会の計算論会 | 课程代码<br>122 | 课程名称<br>122 | 实验编号<br>20101008 | 实验名称<br>123 | 详细信息                   |
| <ul> <li>实验风位</li> <li>实验室数据请报 *</li> </ul>   | 共有1条信息每页显示30条               | い」始めの日次に失意重            | 125         | 125         | 20101000         | 125         | TRACK BEARS STRAIGHTED |
| 实验项目数据                                        |                             |                        |             |             |                  |             |                        |
| 年度任务完成情况                                      |                             |                        |             |             |                  |             |                        |
| 实验人员数据核查导出                                    |                             |                        |             |             |                  |             |                        |
| 年度任务完成情况核查导出<br>提立 L-IE                       |                             |                        |             |             |                  |             |                        |
| peakers                                       |                             |                        |             |             |                  |             |                        |
| 学期实验项目设                                       | 置-列表 [添加]                   |                        |             |             |                  |             | C                      |
| □继续添加                                         |                             |                        |             |             |                  |             |                        |
| ♀上报学年201                                      | 18-2019                     |                        |             |             |                  |             |                        |
| 实验室                                           |                             |                        | ▼?*         |             |                  |             |                        |
| 实验编号                                          |                             |                        | *           |             |                  |             |                        |
| 实验名称                                          |                             |                        | *           |             |                  |             |                        |
| 实验类别                                          |                             | 基础 ▼ □*                |             |             |                  |             |                        |
| 实验类型                                          |                             | 演示性 ▼ □*               |             |             |                  |             |                        |
| 所属学科                                          |                             |                        | *           |             |                  |             |                        |
| 实验要求                                          |                             | 必修▼ □*                 |             |             |                  |             |                        |
| 实验者类别                                         |                             | 本科生 ▼ 21*              |             |             |                  |             |                        |
| 实验者人数                                         |                             |                        |             |             |                  |             |                        |
| 每组人数                                          |                             |                        |             |             |                  |             |                        |
| 实验学时数<br>———————————————————————————————————— |                             |                        |             |             |                  |             |                        |
| 开课学期                                          |                             |                        |             |             |                  |             |                        |
| 课程代码                                          |                             |                        |             |             |                  |             |                        |
| 课程名称                                          |                             |                        |             |             |                  |             |                        |
|                                               |                             | - 2                    |             |             |                  |             |                        |

5.2.1、点击二级菜单"年度任务完成情况",勾选填报
实验室,点击"数据填报",进入弹出三级标签页"成果信息",依次填报"教师学生成果"、"科研与社会服务"、
"论文和教材"内相关内容,填写后保存。

| 实验室管理员 (20101) ●<br>个人设置<br>每用户首页 ★ 退出系统 | 数据请报                     |                         |                           |                    |                   |
|------------------------------------------|--------------------------|-------------------------|---------------------------|--------------------|-------------------|
| □ 基础信息管理                                 | 实验室全部                    | 9. IER                  |                           | 教法派                | 御殿 🔮 谷田 😑 封印 🗲 開新 |
| □ 实验队伍<br>□ 实验实验探情报 -                    | 提示:清先填写实验室基础数据上版         | ,然后再检查生成的报表。            |                           |                    |                   |
| 空轮插目数据                                   | ■ <u>上报学年</u> ■ 018-2019 | <u>实验室编号</u> *<br>20101 | <u> </u>                  | <u>实验室</u><br>科研为主 | 光型 上版状态           |
| 年度任务完成情况<br>实验项目数据核查导出                   | 共有1家信息,每页显示30条.          | 20101                   | OT J BANNET ROLLI SKITZAR | 1441/3.L           | 1/1页              |
| 实验人员数据核查导出<br>年度任务完成情况核查导出               |                          |                         |                           |                    |                   |
| 提交上报                                     |                          |                         |                           |                    |                   |
|                                          |                          |                         |                           |                    |                   |
| > <b></b>                                | 這是 200 其他任务              | K                       |                           |                    |                   |
| 教师学生成果                                   | 4 科研与社会服                 | 务 论文和                   | 收材                        |                    |                   |
|                                          |                          |                         |                           |                    |                   |
| 教师学生成果                                   | 科研与社会服务                  | 论文和教材                   |                           |                    |                   |
|                                          |                          |                         | 1/15                      |                    |                   |
| 成果名称                                     |                          |                         |                           | *                  |                   |
| 获奖人类型                                    |                          |                         | 教师▼                       |                    |                   |
| 获奖人                                      |                          |                         |                           | *                  |                   |
| 获奖级别                                     |                          |                         |                           |                    |                   |
| 获奖类别                                     |                          |                         | <b></b>                   |                    |                   |
| 排名(数字)                                   |                          |                         |                           |                    |                   |
| 教师学生成绩                                   | 果 科研与社会                  | <b>服务</b> 论文            | 和教材                       |                    |                   |
| 类别                                       |                          |                         |                           | ¥                  |                   |
| 项目编号                                     |                          |                         |                           |                    | *                 |
| 项目名称                                     |                          |                         |                           |                    | *                 |
| 级别                                       |                          |                         |                           | •                  |                   |
|                                          |                          |                         |                           |                    |                   |
| 教师学生成果                                   | 科研与社会服务                  | 论文和教                    | 材                         |                    |                   |
|                                          |                          |                         |                           |                    |                   |
| 分类                                       |                          |                         | 三大检索收录 ▼                  |                    |                   |
| 论文题目                                     |                          |                         |                           | *                  |                   |
| 发表刊物                                     |                          |                         |                           | *                  |                   |
| 论文类别                                     |                          |                         | T                         |                    |                   |

5.2.2、点击进入如上的三级标签页"其他任务",填报 实验室其他任务完成情况,其中黄色背景色方框数据可自动

## 生成,无需填写,完成填写后点"保存"。

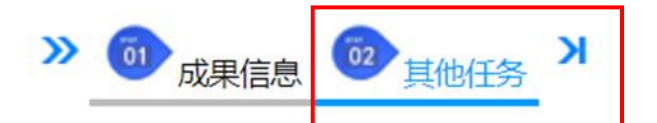

| 2,0170                     |                |       |   |                                                | · (84) 5 Hits                           |
|----------------------------|----------------|-------|---|------------------------------------------------|-----------------------------------------|
| <b>本</b> 由                 | 2018-2019      | (C)   |   |                                                |                                         |
| <b>朱社室</b>                 | 20104-飞行力学家    | 北京    |   |                                                | 1 A A A A A A A A A A A A A A A A A A A |
| 業府                         |                |       |   | 以平方米为单位取整款                                     |                                         |
|                            | 黨家级            |       | A | 本学年本实验室专任人员获得的国家级奖励号成果情况                       |                                         |
| 軟術研構与成業                    | <b>第11</b> 位   |       | 0 | 李梦年李奕铨墓专任人员获得的曾郎级奖励与成果情况                       |                                         |
|                            | 发明专利           |       | 0 | 本学年本实验室专任人员获得的实际与这果情况。发明专利理已接反发明专利,不会实用新面和外现设计 |                                         |
| 学生获闻情况                     |                |       | 0 | 本学年学生把其项目数、仪统计量部级(会)以上党属                       |                                         |
|                            | Table 5.       | 軟芋    | 0 | 本学年发展的教学论文篇款以及正式出版的实验教材数。三大检索谱: SCL EL ISTP    |                                         |
|                            | =7/216008      | 料研    | 0 | 本学年发表的科研论文篇数以及正式出版的类验教物数。三大检索描:SCI、EI、ISTP     |                                         |
| 全文和軟材情况                    | 48-1-200       | 叙字    | 0 | 李学年在他心制行(武贵的教学论文篇数                             |                                         |
|                            | SHOTPHD        | 科研    | 0 | 本学年在他心朝刊发表的科研论文章数                              |                                         |
|                            | 实验教材           |       | 0 | 正式出版的实验教材数                                     |                                         |
|                            | \$12010 (Date) | 曾那级以上 | 0 | 本学年列入学校科研计划,为校外承担的各种首都极(金)以上科研项目或合作项目数         |                                         |
|                            | PARTICULERA.   | 其它    | 0 | 李学年列入学校科研计划,为校外承担的其它各种科研项目或合作项目数               |                                         |
| 科研及社会服务情况                  | 社会服务项目数        |       | 0 | 本学年未列入学校和研计划,为校外承担的社会服务项目数                     |                                         |
|                            | An INCOME.     | 曾部级以上 | C | 本学年本实验室 专任人员承担的条种者部级 (含)以上較研究目数                |                                         |
|                            | WOUT-ICEDAK    | 其它    | 0 | 本学年本实验室专任人员学组的其它各种教研项目数                        |                                         |
|                            | 专科生人政          |       |   | 本学年在本实验室完成毕业设计和毕业给文的专科生学生人数                    |                                         |
| 理论说计和论文人数                  | 本科生人政          |       |   | 本学年在本会验室用成准业设计和指业论文的本科生学生人数                    |                                         |
|                            | 研究生人政          |       |   | 本学年在丰富能重完成毕业设计和毕业论文的研究生学生人数                    |                                         |
|                            |                | 极内    |   | 本学年时拉内学生开放实验的个数。参考数据中列出您单位间前在本系统中的实验项目数        |                                         |
|                            | BellEn Ver     | 12/19 |   | 本學年初使外學生开放実验的个數                                |                                         |
| Territo                    | webs 1 mil     | 12/17 |   | 本学年春於开放实验的投内学生人致。参考数据中列出回单位开放选课人数              |                                         |
| 776ABMER                   | peter/sec      | 8295  |   | 本学年表加开放实验的校外学生人政                               |                                         |
|                            | and a sum      | 成内    |   | 本学年参加开放实验的校内学生人时款。参考数据中列出想单位在本系统中开放运展人时数       |                                         |
|                            | 网络人的教          | 10.05 |   | 本茅年参加开放实验的校外学生人时数                              |                                         |
| 慶任人员款                      |                |       |   | <b>实验室展任人员数</b>                                |                                         |
| and a second second second | 1244           |       |   | 万元保留两位小数                                       |                                         |
| 来国教子运行经济                   | 其中教学实验单约和      | (治死唐  |   | 万元保留两位小数                                       |                                         |
| and the second second      | -14t           |       |   | 万元保留两位小数                                       |                                         |
| CONTROL MINING MICH.       | 其中於第位器(書)的     | 1.00  |   | 万元,保留两位小数                                      |                                         |

#### 5.2.3、保存后返回系统首页。

| 🐫 实验室信息统计          | · 实验室数据填报-步骤一sj6                | × +                             |
|--------------------|---------------------------------|---------------------------------|
| ← → C ③ 不安全   10.5 | 0.23/laboratory/e?page=laborato | ory.report.sj6.render.tab&actio |
|                    | 图书馆 🥱 资实处 🎱 校内办公                | ♣ 登录 ③ 财务处 ⑤ 工会                 |

| 学年      | 2018-2019   | 2018-2019 |   |           |  |  |  |  |  |
|---------|-------------|-----------|---|-----------|--|--|--|--|--|
| 实验室     | 20104-飞行力学实 | 验室        |   |           |  |  |  |  |  |
| 面积      |             |           |   | * 以平方米为单位 |  |  |  |  |  |
|         | 国家级         |           | 0 | 本学年本实验室   |  |  |  |  |  |
| 教师获奖与成果 | 省部级         |           | 0 | 本学年本实验室   |  |  |  |  |  |
|         | 发明专利        |           | 0 | 本学年本实验室   |  |  |  |  |  |
| 学生获奖情况  |             |           | 0 | 本学年学生获奖   |  |  |  |  |  |
|         |             | 教学        | 0 | 本学年发表的教   |  |  |  |  |  |
|         | 三大检索收束      | 1 X X     | 0 | 大学任长事的彩   |  |  |  |  |  |

5.3、进入二级菜单"数据核查导出"部分,红色背景色 表示数据有误,查验无误后可导出存档。

|                    | 揭示:<br>•红色表示数据不符合规定,请点击相应部分修改,特别注意工作量数据必须大于0。 |           |        |          |          |                |          |               |               |          |               |           |            | L     |      |
|--------------------|-----------------------------------------------|-----------|--------|----------|----------|----------------|----------|---------------|---------------|----------|---------------|-----------|------------|-------|------|
| 基础信息管理             | 单位 全部                                         | 5         | ▼ Q 接線 |          |          |                |          |               |               |          |               |           |            |       |      |
| 实验队伍               | 514-1                                         | 全查生成的报表   |        |          |          |                |          |               |               |          |               |           |            |       |      |
| 实验室数据填报 •          | 1                                             | 2         | 3      | 4        | 5        | 6              | 2        | 8             | 2             | 10       | 11            | 12        |            | 13    |      |
| 实验项目数据<br>年度任务实成情况 | 学校<br>代码                                      | 实验编号      | 实验名称   | 实验<br>类别 | 实验<br>类型 | 实验<br>所属<br>学科 | 实验<br>要求 | 实验<br>者<br>类別 | 实验<br>者<br>人数 | 每组<br>人数 | 实验<br>学时<br>数 | 实验室<br>编号 |            | 实验室名称 |      |
| 实验项目数据核查导出         | 10007                                         | 20101008* | 123    | 1        | 1        | 0820           | 1        | 3             | 123           | 12       | 123           | 20101     | 飞行最综合设计实验室 |       |      |
| 实验人员数据核查导出         | 共有19                                          | 信息、每页显示5  | 0条     |          |          |                |          |               |               |          |               |           |            |       | 1/1页 |
| 年度任务完成情况核查导        |                                               |           |        |          |          |                |          |               |               |          |               |           |            |       |      |
| 遗交上报               |                                               |           |        |          |          |                |          |               |               |          |               |           |            |       |      |
|                    |                                               |           |        |          |          |                |          |               |               |          |               |           |            |       |      |

#### 5.4、数据提交。

|                                         |                  |                | 相助中心             |                 | 2019-  | 2020上学期 •                 |
|-----------------------------------------|------------------|----------------|------------------|-----------------|--------|---------------------------|
| 实验室管理员(20104) 《<br>个人设置<br>②用户端页 ¥ 認出系統 | 实验室全部 · Q. 推动    | 然后再给春生成的报表。    |                  |                 | 3      | International Contraction |
| □ 基础信息管理                                | 二实验室基本情况表        |                |                  |                 |        |                           |
| □ 实验队伍                                  | 8 上报学年           | 实验室编号*         | 实验室名称            | 实验室类型           | L      | 版状态                       |
| □ 实验室数据填报 *                             | 2118-2019        | 20104          | 飞行力学实验室          | 科研为主            | ×      |                           |
| 年夏1日5元以第元核宣号<br>損交上规                    |                  |                |                  |                 |        |                           |
| 1<br>sp?product=                        | 100&\$template.p | productCode=la | boratorv&page=la | boratory.welcor | ne&ran | dom=0                     |
| 1<br>sp?product=                        | 100&\$template.p | productCode=la | boratory&page=la | boratory.welcor | ne&ran | dom=0                     |

确定

(二)学院报表导出

1、登录网址: http://10.5.0.23, 输入用户名和密码,登录系统, 账号密码详见通知。

| 实验室信息统计             |       | and a second | -   |
|---------------------|-------|--------------|-----|
| 用户名 请输入职工号或学号<br>密码 | =     |              | - 7 |
| aures 清点击 7.505 a   | 不清图片? |              |     |
| 魚 色 教师 ▼            |       |              |     |
| 登录 找回               | 空码    |              |     |
|                     |       |              |     |
|                     |       |              |     |

### 2、进入实验室信息统计模块。

|                                      |                            | BH Stor |
|--------------------------------------|----------------------------|---------|
| 子系统列表<br><b>实验室信息统计</b><br>实验室基本数据上版 | -<br>设置和维护<br>系统管理和维护维护工具… | 系统公告通知  |
|                                      |                            |         |

3、进入左侧一级栏目"实验室数据填报",分别进入 三个数据核查导出栏目,红色背景色表示数据有误,查验无 误后点"导出"。

| 7系首联员 (201) ●<br>个人设置<br>●用户单页 × 退出系统 | 提示:<br>•红色表 | 示数据不符合规   | 定,请点击相应部分修改,特别 | 注意工作     | 載沈振              | 必须大            | <b>∓0.</b>      |                      |                  |          |               |           |            |       | S Sat o ilto | CRIM |
|---------------------------------------|-------------|-----------|----------------|----------|------------------|----------------|-----------------|----------------------|------------------|----------|---------------|-----------|------------|-------|--------------|------|
| □ 基础信息管理                              | 单位全部        | 5         | • 9. 國家        |          |                  |                |                 |                      |                  |          |               |           |            |       |              |      |
| - studel/r                            |             | 會查生成的服果   |                |          |                  |                |                 |                      |                  |          |               |           |            |       |              |      |
| <ul> <li>实验室数据填报</li> </ul>           | 1           | 2         | 3              | 4        | 5                | 6              | Z               | 8                    | 2                | 10       | 11            | 12        |            | 13    |              |      |
| 头盔叫日秋度<br>年度任务完成情况                    | 学校<br>代码    | 实验编号      | 实验名称           | 实验<br>类别 | <u>実</u> 验<br>类型 | 实验<br>所属<br>学科 | <u>实验</u><br>要求 | (実施)<br>(実施)<br>(実施) | 全 实验<br>者<br> 人数 | 每组<br>人数 | 实验<br>学时<br>数 | 实验室<br>编号 |            | 实验室名称 |              |      |
| 吴奎项目数据核查导出                            | 10007       | 20101008* | 123            | 1        | 1                | 0820           | 1               | 3                    | 123              | 12       | 123           | 20101     | 飞行器综合设计实验室 |       |              |      |
| 实验人员数据核查导出                            | 共有1条        | 信息、每页显示的  | 0条.            |          |                  |                |                 |                      |                  |          |               |           |            |       |              | 1/1页 |
| 年頃任务完成情况核查导出<br>提交上版                  |             |           |                |          |                  |                |                 |                      |                  |          |               |           |            |       |              |      |

4、导出材料,签字盖章报送学校。